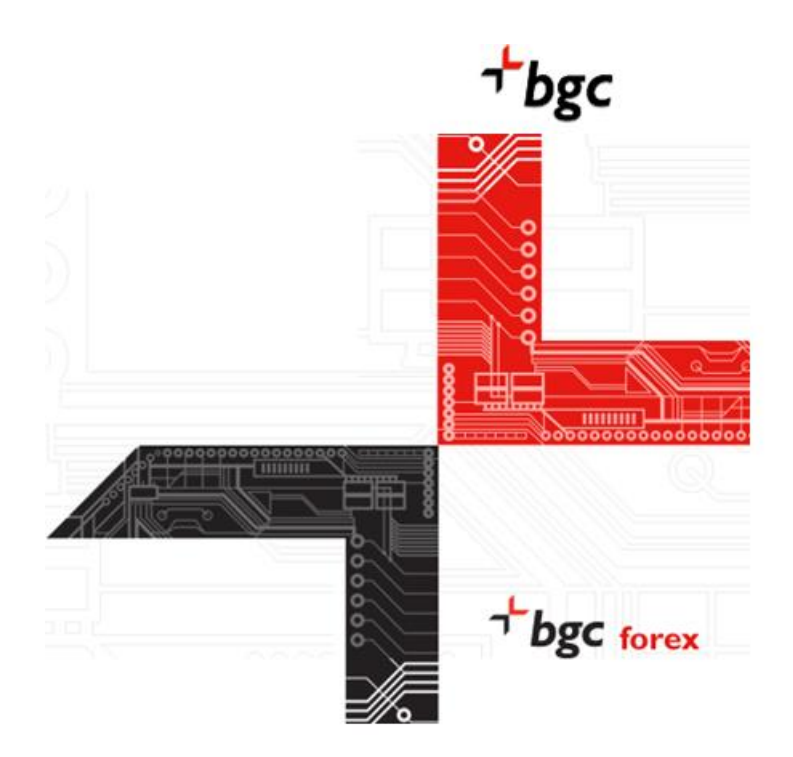

# bgc forex Technical Installation Instructions

Created by bgc Support Covers bgc forex Version 9.8 and subsequent versions Email: support@bgcpartners.com/ Web: http://www.bgcpartners.com/ New York: + 1 212 610 2300 London: +44 (0) 207 894 8600 Tokyo: +81 3 4589 9138 Singapore: +65 6512 3315 Hong Kong: +852 3477 7827 Sydney: +18 0007 4894

#### **Copyright Statement**

Copyright ©-2015 BGC Partners, Inc. All rights reserved.

This documentation is only for the use of licensed users of BGCSM software. Permission to reproduce this document and to prepare derivative works from this document for internal use only is granted, provided the above copyright statement is included with all reproductions and derivative works. BGC reserves the right, without notice, to alter or improve the designs and/or specifications of the software described herein. All products or service marked names mentioned in this documentation are acknowledged to be the proprietary property of the respective owners.

BGC has made every effort to ensure that the information in this documentation is accurate and complete; however, BGC assumes no responsibility for any errors or omissions. Information in this documentation is subject to change without prior notice.

Use, duplication, or disclosure by the U.S. Government is subject to restrictions as set forth in subparagraph O(1)(ii) of the Rights in Technical Data and Computer Software clause in DFARS 252.227-7013 or any other successor clause. Rights for non-DOD U.S. Government Departments and Agencies are as set forth in FAR 52.227-19O(1,2) or any other successor clause.

This system and/or its use is protected under one or more of the following United States patents: 5,905,974;6,560,580. All rights reserved. Other patents pending.

The term BGCSM Application and its respective logo is a service mark of BGC Partners, Inc.

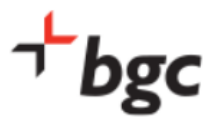

# TABLE OF CONTENTS

| Table of C | Contents                                      | 3  |
|------------|-----------------------------------------------|----|
| 1. Introd  | luction                                       | 4  |
| 1.1. Tł    | ne bgc forex Application                      | 5  |
| 1.2. Aj    | oplication access control                     | 5  |
| 1.3. C     | ient-Server Connectivity                      | 6  |
| 2. Appli   | cation Deployment                             | 7  |
| 2.1. No    | etwork Configuration                          | 7  |
| 2.1.1.     | Network Connectivity Requirements             | 7  |
| 2.1.2.     | Supported Proxies                             | 7  |
| 2.2. Aj    | oplication Configuration                      | 8  |
| 2.2.1.     | Hardware Requirements                         | 8  |
| 2.2.2.     | Software Requirements                         | 8  |
| 2.2.3.     | bgc forex Network Connection Settings         | 8  |
| 2.2.4.     | Login Page                                    | 9  |
| 2.2.5.     | Launch Button                                 | 9  |
| 2.2.6.     | Connection Settings                           | 10 |
| 2.2.7.     | Proxy Settings and Messaging Servers Settings | 10 |
| 2.2.8.     | Login Screen                                  | 11 |

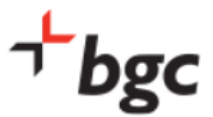

# **1. INTRODUCTION**

bgc forex is a central limit order book (CLOB) for FX Derivatives.

The system allows interbank traders to enter, amend and remove their own prices, and offers other information relating to BGC's live marketplace.

| bgc         | Tak    | 1        | Tab 2 Tab    | 3 Tak                        | o 4     | View |             | REF AII    |         |
|-------------|--------|----------|--------------|------------------------------|---------|------|-------------|------------|---------|
| USD/BRL ND  | F Cut  |          |              |                              |         |      |             | -          | ive 🗌 🖵 |
| Time Min    |        | Max      |              | RE                           |         |      | My Price    | -          |         |
|             |        | Bid      | OpenMatch    | Offer                        |         | M    | ly Bid      | My Offer   |         |
| BMF 1       | -      | -        |              | -                            | -       |      | -           | -          | -       |
| BMF 2       | -      | -        |              | -                            | -       | -    | -           | -          | -       |
| ON/OFF 1    | -      | -        |              | -                            | -       | -    | -           | -          | -       |
| ON/OFF 2    | -      | -        |              | -                            | -       |      | -           | -          |         |
| ON/OFF Rol  | -      | -        |              | -                            | -       | -    | -           | -          | -       |
| Ptx BMF     | -      | -        |              | -                            | -       |      | -           | -          |         |
| C/T         | -      | -        |              | -                            | -       | -    | -           | -          | -       |
| TomPtx BMF  | -      | -        |              | -                            | -       | -    | -           | -          | -       |
| T/N         | -      | -        |              | -                            | -       |      | -           | -          |         |
| BMF Roll 1  | -      | -        |              | -                            | -       | -    | -           | -          | -       |
| BMF Roll 2  | -      | -        |              | -                            | -       |      | -           | -          |         |
| BMF Roll 3  | -      | -        |              | -                            | -       | -    | -           | -          | -       |
| BMF_v_1M    | -      | -        |              | -                            | -       | -    | -           | -          | -       |
| BMF_v_2M    | -      | -        |              | -                            | -       |      | -           | -          |         |
| BMF_v_3M    | -      | -        |              | -                            | -       | -    | -           | -          | -       |
| BMF_v_6M    | -      | -        |              | -                            | -       |      | -           | -          |         |
| BMF_v_9M    | -      | -        |              | -                            | -       | -    | -           | -          | -       |
| BMF_v_12M   | -      | -        |              | -                            | -       | -    | -           | -          | -       |
| BMF_v_18M   | -      | -        |              | -                            | -       | -    | -           | -          | -       |
| BMF_v_24M   | -      | -        |              | -                            | -       | -    | -           | -          | -       |
| BMF_v_36M   | -      | -        |              | -                            | -       | -    | -           | -          | -       |
| USD/BRL 250 | OLT RR | C SP Cut |              |                              |         |      |             |            | ive_] — |
| Time Min    |        | Max      |              | RE                           |         |      | My Prices   | Last Trade |         |
|             |        | Bid      | OpenMatch    | Offer                        |         | M    | ly Bid      | My Offer   |         |
| ON          | -      | -        |              | -                            | -       |      | -           | -          |         |
| 1W          | -      | -        |              | -                            | -       | -    | -           | -          | -       |
| 2W          | -      | -        |              | -                            | -       | -    | -           | -          | -       |
| Trades      |        |          |              |                              |         |      |             |            |         |
| All Ccy's   | -      | My T     | rades Only 💄 | <ul> <li>Acknowle</li> </ul> | edge Tr | ades |             |            |         |
|             |        |          |              |                              |         | No   | ) Trades to | o Show     |         |

#### The bgc forex trader screen

This document describes the various aspects on connecting to and installing the bgc forex application and is intended for anyone involved in the installation, configuration and maintenance of the bgc forex client environment.

If you require further assistance please call one of the following telephone support numbers, depending on your geographic region:

New York: + 1 212 610 2300 London: +44 (0) 207 894 8600 Tokyo: +81 3 4589 9138 Singapore: +65 6512 3315 Hong Kong: +852 3477 7827 Sydney: +18 0007 4894

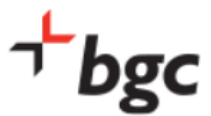

# 1.1. The bgc forex Application

bgc forex is implemented as a client-server application using Java enterprise technologies.

The bgc forex client is an installed thin client application, which does use local PC storage for logging of application activity.

By default bgc forex writes all local files to the Windows user profile directory, is typically C:\Program Files\BGC\bgcforex\bgcforex.vmoptions)

If for some reason this is not desirable, you can change the home directory by editing the bgcforex.vmoptions file located in the installation directory (typically C:\Program Files\BGC\bgcforex\bgcforex.vmoptions), and adding the following line:

-Dmarketmatch.home=c:\My Alternative Documents and Settings

You will also need to alter the line:

-include-options C:\Users\username\BGC\bgcforex\prod\dynamic.vmoptions

The application is signed by Code Signing certificate to guarantee the authenticity of the source (BGC).

# **1.2. Application access control**

Access to the application is controlled by usernames and passwords. These are provided by BGC Trading System support directly to the end-users.

Passwords cannot be viewed by BGC staff once set, although they can be reset in real time by bgc support staff.

Users can only maintain one active session per userid at a time and a second login using the same userid and password will cause an automatic log-out of the first user session. All users are automatically logged out at the end of each trading day for security reasons.

All user activity on the system is logged in an audit trail database.

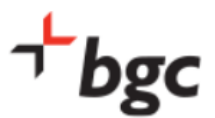

## **1.3. Client-Server Connectivity**

# Users can connect to bgc forex via

- BGC dedicated circuit Please speak to BGC or your internal network specialist for connection information
- The public Internet

| Application<br>Name      | Internet URL                                         | Internet IP  | Ports                              | BGC client network<br>URL for clients                       | Coming over<br>BGC Client<br>Network IP |
|--------------------------|------------------------------------------------------|--------------|------------------------------------|-------------------------------------------------------------|-----------------------------------------|
| Trading<br>System        | <u>https://fx-</u><br><u>trading.bgctrader.com</u>   | 75.98.77.123 | 443                                | <u>https://fx-trading-</u><br><u>secure.bgctrader.com</u>   | 148.106.165.123                         |
| Front End<br>Application | https://forex.bgctrader.com                          | 75.98.77.128 | 443, 80<br>(redirects<br>to https) | <u>https://forex-</u><br><u>secure.bgctrader.com</u>        | 148.106.165.128                         |
| Messaging<br>server      | msg-forex.bgctrader.com                              | 75.98.77.129 | 443                                | msg-forex-<br>secure.bgctrader.com                          | 148.106.165.129                         |
| Trading<br>Specifics     | <u>https://fx-</u><br><u>specifics.bgctrader.com</u> | 75.98.77.124 | 443                                | <u>https://fx-specifics-</u><br><u>secure.bgctrader.com</u> | 148.106.165.124                         |
| Blotter                  | <u>https://fx-</u><br>blotter.bgctrader.com          | 75.98.77.126 | 443                                | <u>https://fx-blotter-</u><br><u>secure.bgctrader.com</u>   | 148.106.165.126                         |

bgc forex is hosted at datacenters. Servers are duplicated in two distinct locations, providing enterprise level security and reliability. The primary data center for the bgc forex application is located in North America.

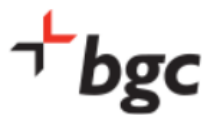

# **2. APPLICATION DEPLOYMENT**

# 2.1. Network Configuration

#### 2.1.1. Network Connectivity Requirements

• Firewall / Proxy:

As discussed in section 1.1, bgc forex supports SSL connectivity over port 443.

• Bandwidth:

In tests, several users require less than 64Kb of symmetric bandwidth.

• Security:

BGC offers SSL encryption and all Internet connections must use it. A dedicated line or an extranet connection to the bgc forex server provides the highest level of security of network traffic.

#### 2.1.2. Supported Proxies

 bgc forex supports proxies through browser integration or configuration to a specific proxy through the "Network Connection Settings" dialog.

For performance and stability reasons however it is recommended to bypass proxies if permissible under network management guidelines.

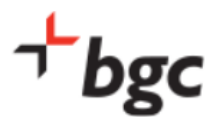

# 2.2. Application Configuration

#### 2.2.1. Hardware Requirements

In order to run bgc forex, use the recommended workstation configuration:

- Core<sup>™</sup>2 Duo or higher family of Intel processors (i.e. Core<sup>™</sup> i3,i5,i7)
- 2.5 GHz or faster processor
- 4 GB of system memory
- 100 MB of free disk space with writable permission per bgc forex instance located under the user's local home directory where the "BGC" folder is created. This space is needed to save data, caches, and log files

#### 2.2.2. Software Requirements

- O/S: MS Windows XP or 7 with latest service pack recommended
- Web Browser: Internet Explorer 7.0 or higher

#### 2.2.3. bgc forex Network Connection Settings

bgc forex configurable application connection settings are used to control connection logic. These settings can be viewed and modified if necessary prior to logging into the system. Please follow the steps described below to view and change the settings.

Depending on your connection method, either using:

 BGC dedicated circuit – Please speak to BGC or your internal network specialist for connection information.

Public Internet <u>https://forex.bgctrader.com/</u>

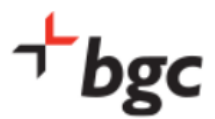

# 2.2.4. Login Page

| ) + ttps://forex.bgctrader.com/                                                                                                    | 🕶 🔒 🗟 😽 🗙 🔎 superfluous |                   |
|----------------------------------------------------------------------------------------------------|-------------------------|-------------------|
| Edit View Favorites Tools Help                                                                                                    |                         |                   |
| worites 💋 bgc forex                                                                                                    | 🏠 🔹 🔝 🔹 🚔 🔹 Page 🔹 S    | afety 🔹 Tools 👻 👩 |
| Install and start bgc forex.  Cick on the link alone and then on "Run" button to metal and banch bgc fore.                                                 | יד bgc                  |                   |
| No00118/2004/14/94/03/06<br>New Yiek 12/94/05/2000<br>tropy 48:1 2/489 32/8<br>Bingspore 66 6512 32/15<br>Hong Kong 4932 3/97 7/827<br>Sydney 18 0007 4894 | bgc forex <sup>-1</sup> |                   |
| lger foren: v.3.8.0.442872 on byzansd                                                                                                    | a bat fores Admin       |                   |
|                                                                                                    |                         |                   |
|                                                                                                    |                         |                   |

The following Login Page should appear. Click "Install and start bgc forex" button if the launch screen does not automatically appear:

# 2.2.5. Launch Button

| 🖬 bgc forex - Login                                                                                                    |
|----------------------------------------------------------------------------------------------------|
| T bgc forex                                                                                                    |
| Username<br>Password<br>Remember my password.<br>Login Exit                                                                                                    |
| Connection settings<br>support@bgcpartners.com<br>New York +1 212-610-2300<br>London +44 (0)20 7894 8600<br>Tokyo +81 3 4589 9138<br>Singapore +65 6512 3315<br>Hong Kong +852 3477 7827 |

Click on the Launch button, for the login page to appear.

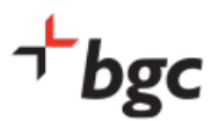

#### 2.2.6. Connection Settings

| Connection Settings   |
|-----------------------|
| Proxy Settings        |
| Oefault Proxy         |
| No Proxy              |
| Custom Proxy          |
| Host Port             |
| Use Proxy Credentials |
| Username              |
| Password              |
| Override              |
| Messaging Server:     |
| Trading System:       |
| Trading Blotter:      |
| Trading Specifics:    |
| Save Cancel           |

Select 'Connection Settings'. Network Connection Settings dialog will pop up as shown below:

#### 2.2.7. Proxy Settings and Messaging Servers Settings

Proxy Settings options may be used to override HTTP proxy settings.

- **'Default proxy'** (default option) means that currently selected proxy settings will be used.
- 'No Proxy' indicates that no proxy should be used, regardless of proxy settings.
- **'Custom Proxy Settings'** option could be used to select proxy server and port.
- 1. **'Messaging Server'** specifies the hostname and protocol the client will use to connect to the real-time server.

The default messaging server will be dynamically determined from the URL used to access bgc forex. In most cases there is no need to change it. However, the host *may* be overridden with a local hostname or IP address if required by your local network topology. Checking this "Override" option allows any hostname or IP address to be entered. The client will use this setting to attempt to connect to the Messaging Server. This entry must resolve to a valid BGC Messaging Server in order for the application to work. Please contact your network administrator for the proper settings.

Press 'OK' button to activate new settings and return back to Login dialog. Please note that new settings will be saved as local preferences and will be used from now on when you log in.

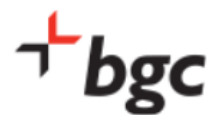

- 2. **'Trading System'** overrides the host/port that the client will use for connecting to connect to bgc forex trading service
- 3. **'Trading Blotter'** overrides the host/port that the client will use for connecting to blotter service
- 4. **'Trading Specifics'** overrides the host/port that the client will use for connecting to specifics service

These are usually overridden in case the client uses URLs by IP or DNS override

2.2.8. Login Screen

Enter your username and password here and click the "Login" box, for bgc forex to start. Toggle the "Remember my password" check box if you would like that bgc forex to use your entered user name and password automatically.

| 🖬 bgc forex - Login                                                                                                    |
|----------------------------------------------------------------------------------------------------|
| bgc forex                                                                                                    |
| Username Password Remember my password. Login Exit                                                                                                    |
| <u>Connection settings</u><br>support@bgcpartners.com<br>New York +1 212-610-2300<br>London +44 (0)20 7894 8600<br>Tokyo +81 3 4589 9138<br>Singapore +65 6512 3315<br>Hong Kong +852 3477 7827 |